通过微信小程序进行资格认证的进程演示

首先,打开微信中的"扫一扫"功能,扫描下方二维码,进入"江 苏智慧人社"小程序。

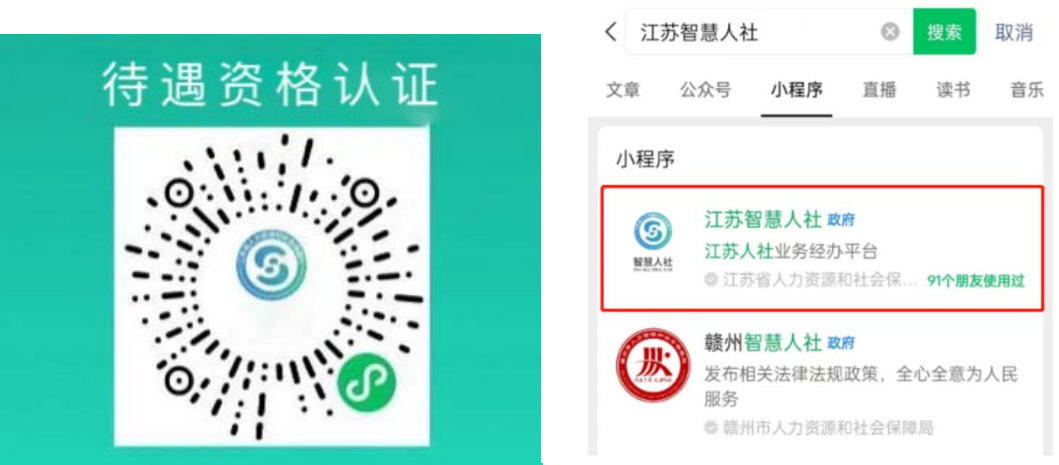

点击"待遇资格认证",选择社保待遇类型,如"企业职工养老保险",输入待认证人员的姓名及证件号码,确认无误后,点击"提交"。 (注意:身份证尾数是 X 的要大写)

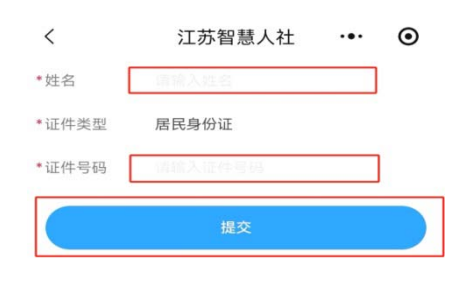

以下人员不可进行认证: ①正在服刑人员。 ②重复领取社保待遇人员。 ③姓名、身份证号码错误人员。 ④未领取社保待遇人员。

## 搜索微信小程序:<mark>江苏智慧人社</mark>

输入"验证码",点击"确认"。

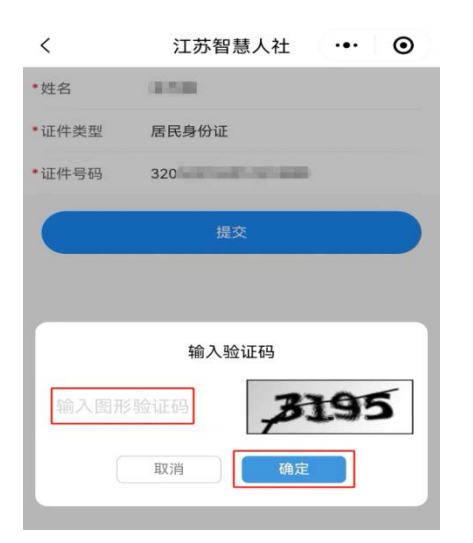

再次确认身份信息准确无误后,点击"同意,确认身份信息"。

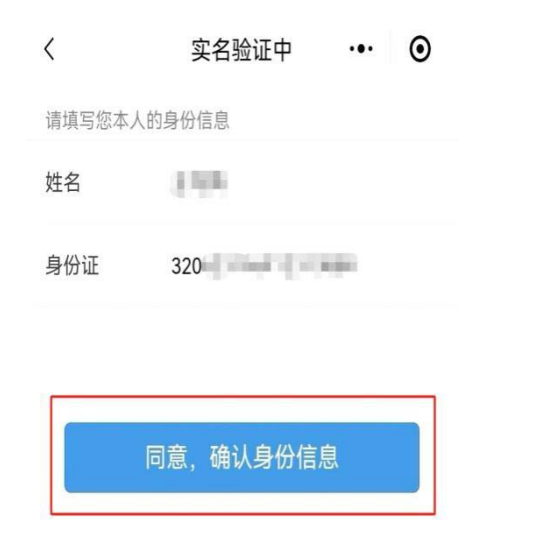

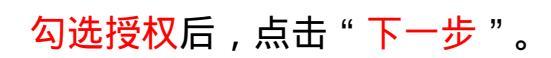

🧟 江苏智慧人社 申请使用

人脸识别功能验证你的身份信息, 请确保为 本人操作

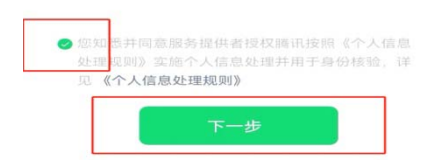

开始认证,系统自动拍摄您本人人脸,请在光线充足的情况下将<mark>面部</mark> 正对手机。

×

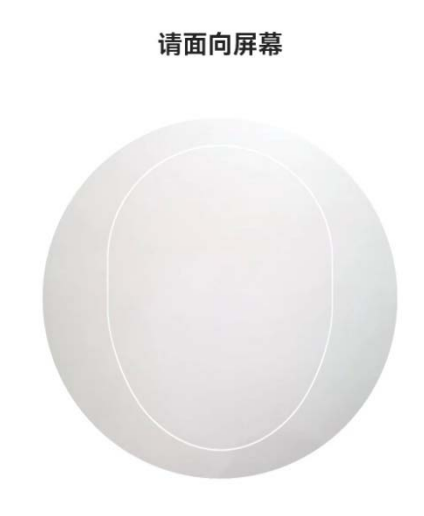

等待系统跳转,如弹出"**认证成功!**"窗口,即表示完成待遇领取资格认证。

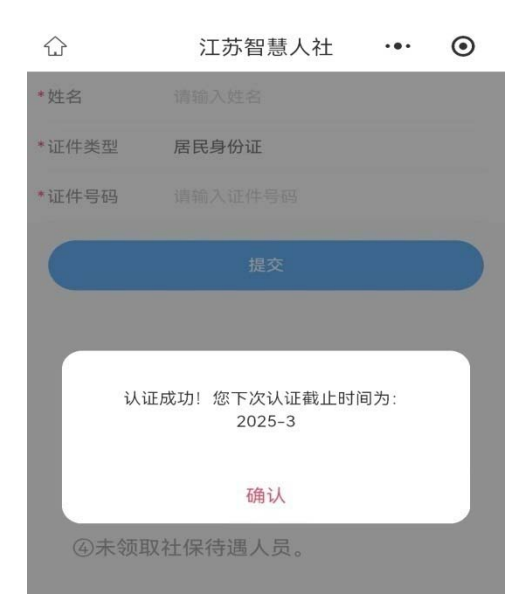

认证完成后,请记住本次认证时间,在12个月即将到期时再次进行 认证。